Step 1: Login to <u>https://www.portcoquitlam.ca/register</u> and go to "My Account", where you will see two main sections – *Payment and Order Management* and *Other Service*. Under Payment and Order Management, select *Transaction and Payment History*.

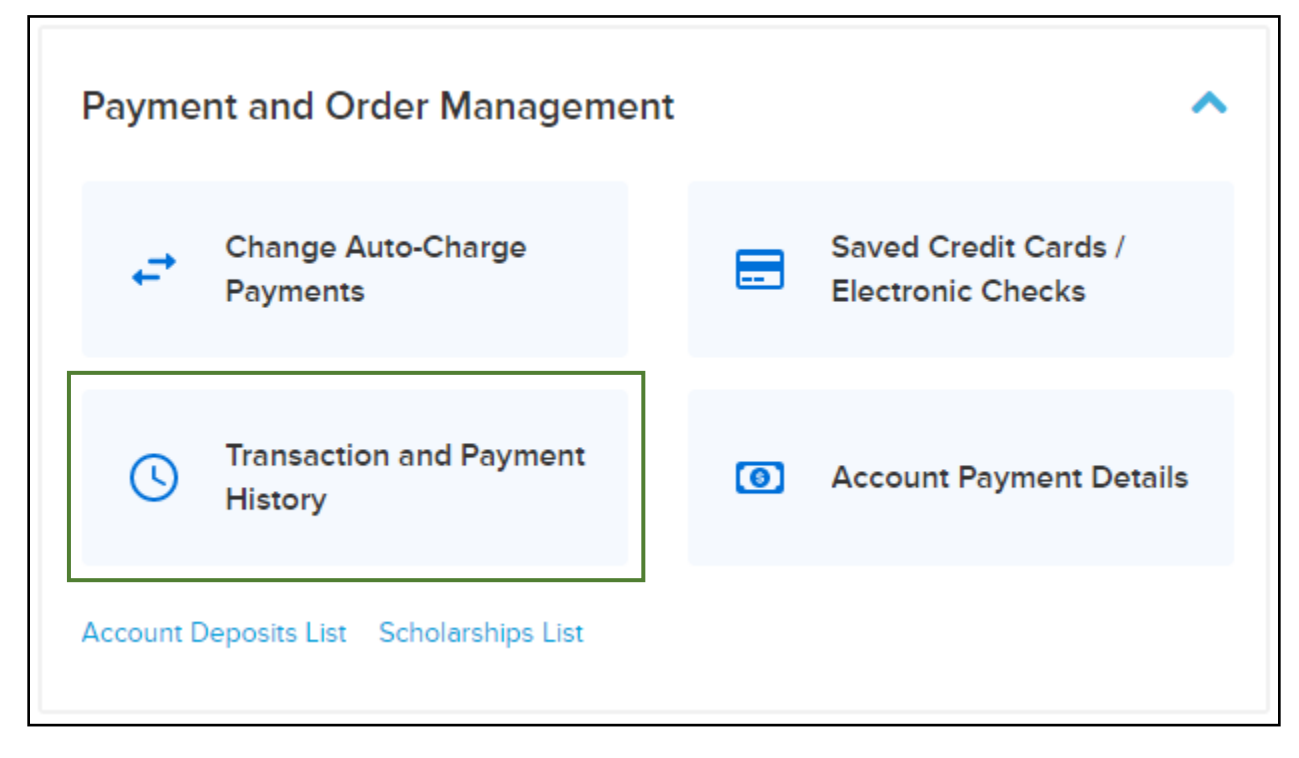

Step 2: You will see your complete history of transactions, including receipts. If a program is eligible to complete an online transfer, you may select the *Transfer* button next to that transaction.

| A Enroll<br>No. 1053060.001                                                           | \$0.00   |
|---------------------------------------------------------------------------------------|----------|
| United Swim Lesson-Stroke Correction Workshop (7-14 yrs) #44856 Jun 30, 2020 10:30 AM |          |
|                                                                                       | \$0.00   |
| No. 1053059.001<br>Base Camp PM (11-14yrs) Gates Park - Aug 17-21 #44407              | Transfer |
| 🖆 Jun 30, 2020 10:18 AM 🗳                                                             | Withdraw |

Step 3: The system will now take you to the general activity listing. Choose your activity as you normally would and select the *Transfer* button which you will take you through a standard enrollment.

| Base Camp PM (11-14yrs) Gates Park - Aug 24-28 ()                                      | \$100.00     |
|----------------------------------------------------------------------------------------|--------------|
| N.44408 / Age At least 11 but less than 15                                             |              |
| Gates Park Inner Court Yard by Concession                                              | Iransfer     |
| 🛱 Start from Aug 24 to 28, 2020 from 1:30 to 5pm Drop off and pick up at Gates Park co | $\heartsuit$ |

Step 4: Review the transaction you have requested and if everything looks correct, select the *Finish* button to complete this transfer. Note – depending on the price difference between the two activities, there may be a zero-payment required, an additional charge, or a partial refund.

|                                                         |                         | (                 |           | Order Summary |                 |
|---------------------------------------------------------|-------------------------|-------------------|-----------|---------------|-----------------|
|                                                         | CIVI                    |                   | Subtotal  | \$0.00        |                 |
| nse Camp PM (11-14yrs) Gates Park - Aug<br>I-28 - 44408 |                         | ug                | \$0.00 ^  | Due Now       | \$0.00<br>Apply |
| ase Camp PM (11-14yrs)                                  | ) Gates Park - A        | ug 17-21 - 444    | 407       | E             |                 |
| Transfer out from Base Camp PN                          | / (11-14yrs) Gates Park | - Aug 24-28 - 444 | 08        | Finish        |                 |
| ORIGINAL PAYER                                          |                         | REFUND TO         | AMOUNT    |               |                 |
|                                                         |                         | Account           | -\$100.00 |               |                 |
|                                                         |                         | Subtotal          | -\$100.00 |               |                 |
|                                                         |                         |                   | -\$100.00 |               |                 |
|                                                         |                         |                   | -\$100.00 |               |                 |
| Transfer to Base Camp PM (11-14                         | yrs) Gates Park - Aug   | 17-21 - 44407     |           |               |                 |
| DESCRIPTION                                             | QTY                     | UNIT FEE          | AMOUNT    |               |                 |
| Activity Fee                                            | 1.00                    | \$100.00          | \$100.00  |               |                 |
|                                                         |                         | Subtotal          | \$100.00  |               |                 |
|                                                         |                         |                   |           |               |                 |